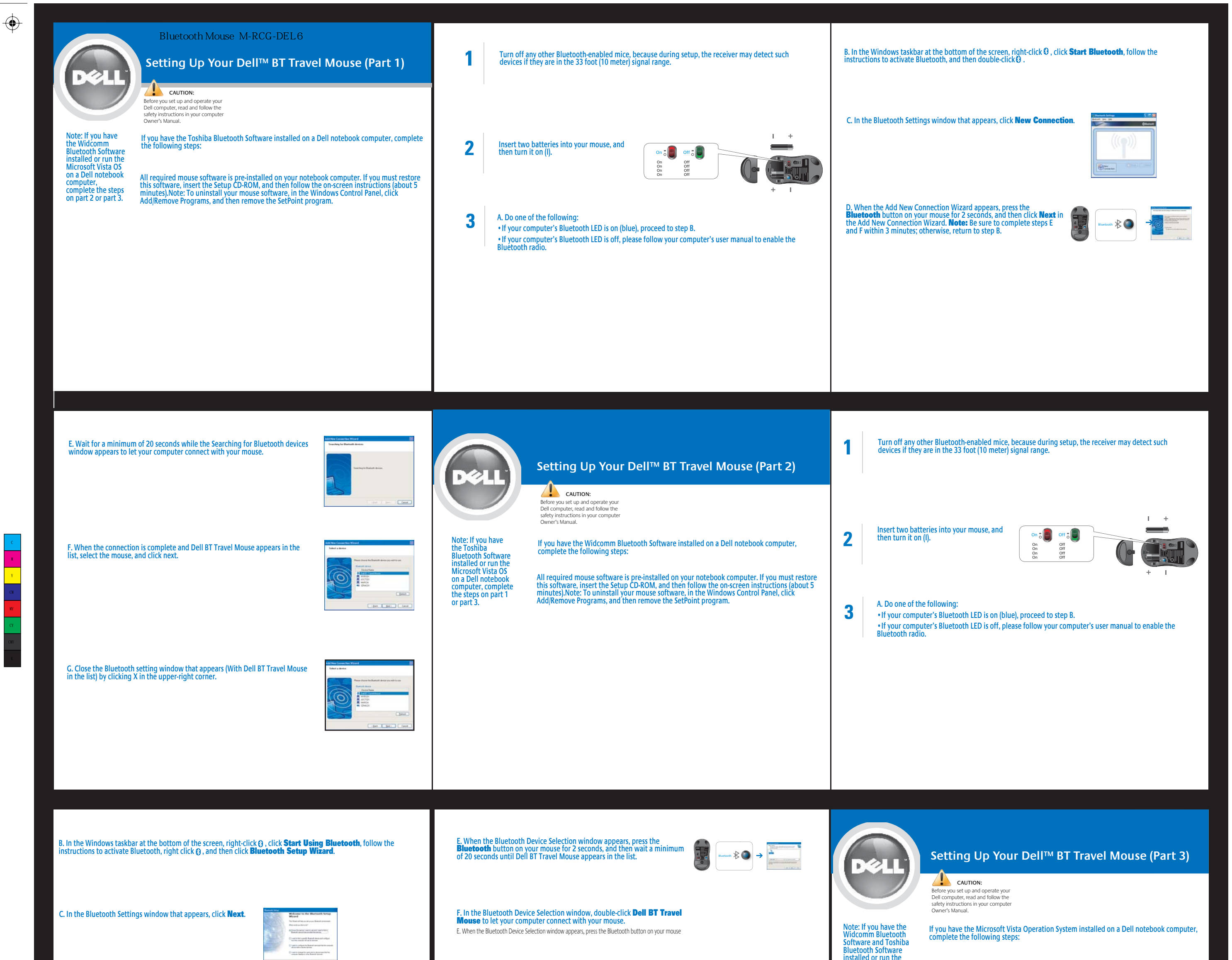

 $( \bullet )$ 

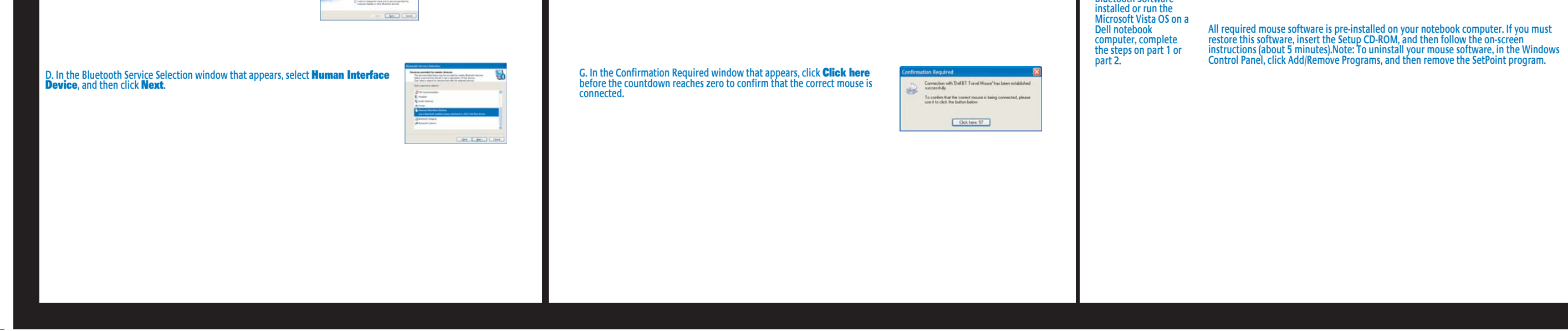

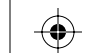

 $\odot$ 

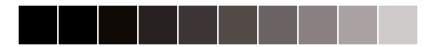

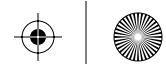

 $\bigcirc$ 

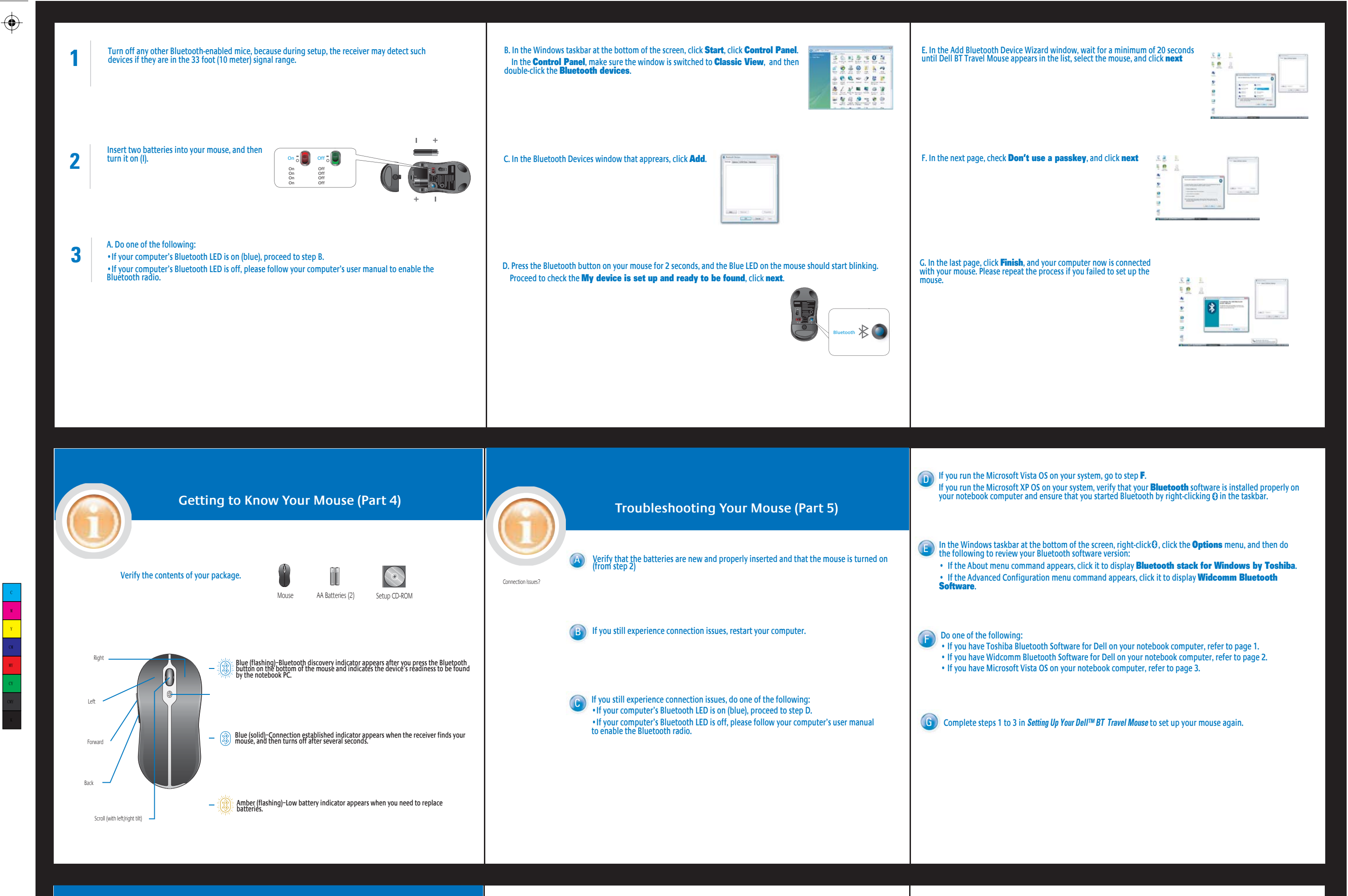

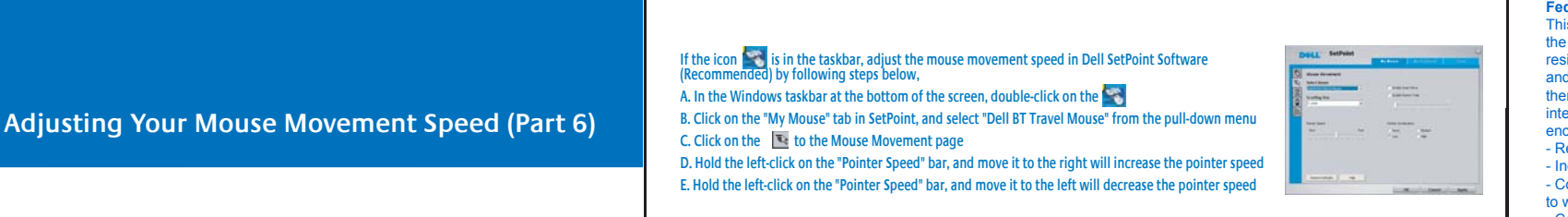

Federal Communication Commission Interference Statement This equipment has been tested and found to comply with the limits for a Class B digital device, pursuant to Part 15 of the FCC Rules. These limits are designed to provide reasonable protection against harmful interference in a residential installation. This equipment generates, uses and can radiate radio frequency energy and, if not installed and used in accordance with the instructions, may cause harmful interference to radio communications. However, there is no guarantee that interference will not occur in a particular installation. If this equipment does cause harmful interference to radio or television reception, which can be determined by turning the equipment off and on, the user is encouraged to try to correct the interference by one of the following measures Recrient or relocate the receiving antenna.
Increase the separation between the equipment and receive

Connect the equipment into an outlet on a circuit different from that to which the receiver is connected.

- Consult the dealer or an experienced radio/TV technician for help.

FCC Caution: Any changes or modifications not expressly approved by the party responsible for compliance could void the user's authority to operate this equipment. This device complies with Part 15 of the FCC Rules. Operation is subject to the following two conditions: (1) This  $\bigcirc$ 

To customize mouse settings, in the Windows taskbar at the bottom of the screen, click R, and then click Device Setting.

## Check the Windows taskbar at the bottom of the screen, and confirm if Dell SetPoint Software properly installed.

| If the icon 🛐 is not in the taskbar, please install the software first from your SetUp CD-ROM                                                                                                    | Y Must Popties                 | No. of Concession, Name |
|----------------------------------------------------------------------------------------------------|--------------------------------|-------------------------|
| (Recommended); or, adjust the mouse movement speed in Microsoft Vista OS by following steps below,                                                                                                    | Man                            |                         |
| A. In the Windows taskbar at the bottom of the screen, click on the Start" and then click on the                                                                                                    | Statester                      |                         |
| B. Under "Control Panel", click on "Hardware and Sound", and then click on 《 Mouse" to the "Mouse                                                                                                    | The b                          |                         |
| Properties" Page                                                                                                    | San WDave.annene               | <b>b</b>                |
| C. Click on the "Pointer Options" tab to the mouse movement page                                                                                                    | 10. Station statute            |                         |
| D. Hold the left-click on the "Pointer Speed" bar, and move it to the right will increase the pointer speed                                                                                                    | C Destate (date on ) per to 17 | N.1m                    |
| 5. The decision of the rest of the rest of | in interest                    |                         |
| E. Hold the left-click on the "Pointer Speed" bar, and move it to the left will decrease the pointer speed                                                                                                    |                                |                         |

## device may not cause harmful interference, and (2) this device must accept any interfer interference that may cause undesired operation.

This equipment complies with FCC RF radiation exposure limits set forth for an uncontrolled environment. To maintain compliance with FCC RF exposure compliance requirements, please avoid direct contact to the transmitting antenna during transmitting.

nce received

## Industry Canada Statement

This device complies with RSS-210 of the Industry Canada Rules. Operation is subject to the following two conditions: 2) this device must accept any interference and

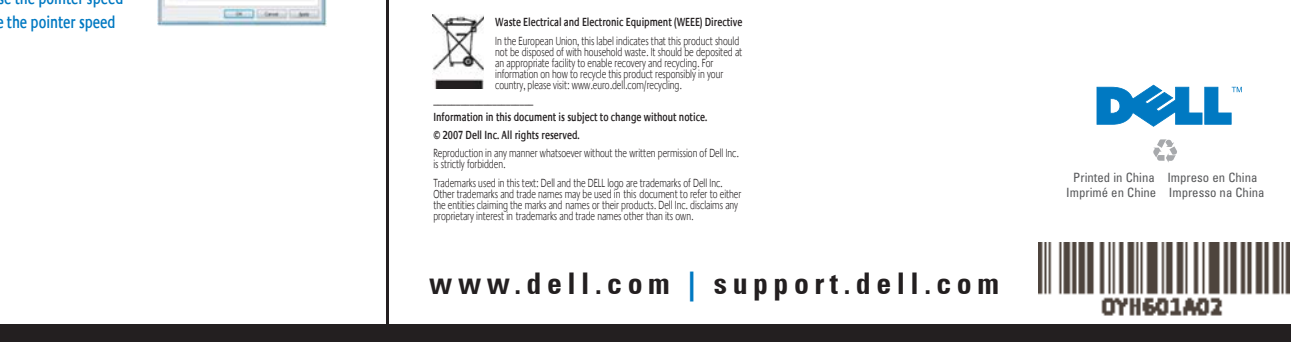

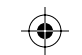

 $\odot$ 

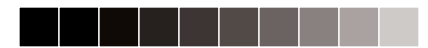

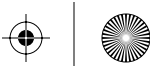

 $\odot$